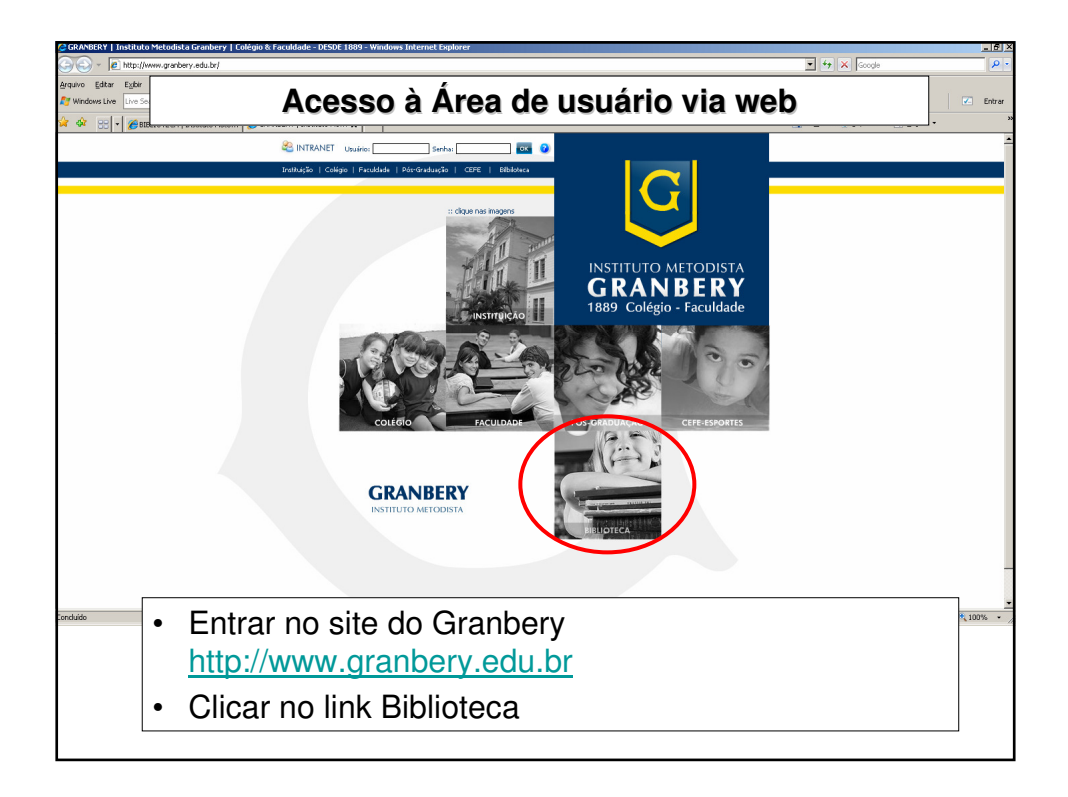

| GRANBERY   Instituto Metodista Granbery   Colégio & Faculdade - DESDE 1889 - Windows Internet Explorer |                                                                                          | <u>_ 6 ×</u>           |
|----------------------------------------------------------------------------------------------------|------------------------------------------------------------------------------------------|------------------------|
| S S + 🖉 http://www.granbery.edu.br/granbery.php?cod5egmento=6                                          | 💌 🔄 🗙                                                                                    | Google 🖉 •             |
| Arquivo Editar Exbir Eavoritos Ferramentas Alguda                                                      |                                                                                          |                        |
| 灯 Windows Live 🛛 the Search 🙍 🔹 Novidades Perfil Email Potos Calendário MSN Compartilhar 🛃 🗔 🔹 🐁       |                                                                                          | Entrar                 |
| 🕼 🏟 😳 👻 🌈 BEELIOTECA   Institutio Meto 🛛 GRANBERY   Institutio Me 🗙                                    | 🔄 Hoge 🔹 🖶 I                                                                             | mprimir + 🔂 Bágina + 👘 |
| COLÉGIO                                                                                                | ENITD AD                                                                                 |                        |
| Postada dia: 17/04/2009                                                                                | LITION                                                                                   |                        |
| FACULDADE                                                                                              |                                                                                          |                        |
| PÓS-GRADUAÇÃO aba Biblioteca. Em caso da impossibilidade do acesso on-line, o usu8aac []               | SUCESSO PROFISSIONAL AO SEU ALCANCE                                                      |                        |
| Postada dia: 31/03/2009                                                                                |                                                                                          |                        |
| CEFE - ESPORTES<br>Prezados(as) estudantes, É obrigatoria a apresentação da Identidade Estudantil, com | ANALISE ESTRATEGICA DE CUSTOS   ORTODONTIA<br>GESTÃO EDUCACIONAL   EDUCACÃO E LINGUAGENS |                        |
| BIBLIOTECA     O seo renovado semestramente, ou o comprovante de []     Topas as Notificas             | GESTÃO DO PATRIMÔNIO CULTURAL                                                            |                        |
| Página Inicial                                                                                         | SEGURANÇA DA INFORMAÇAO                                                                  |                        |
| Institucional<br>Orde de Liturion, Calégia                                                             | www.granbery.edu.br/pos                                                                  | Sec. 1                 |
| Ocular de Usaránio - Procudande ALBUM DE FOTOS & VIDEOS                                                | Tel.: m2101-1871                                                                         |                        |
| Consuta Direcionada Consuta Avançada OUTRAS NOTÍCIAS                                                   | <►                                                                                       |                        |
| Reserve                                                                                                |                                                                                          |                        |
| Base de Dados PREJERCES DE PAIS - ENSIRO FORMAMENTAL 1º FASE                                           | CALENDÁRIO - GRANBERY                                                                    |                        |
| GRANEERY SEGUE VENCENDO NO INTERCOLEGIAL     Árra de limita     Árra de limita                         | Nel 1000                                                                                 |                        |
| Auda    COMPRES D PORARIO DOS TREMOS DE PARIDEDE DA PARIS  AUda                                        | Instituição D S T Q Q S S                                                                |                        |
| Fale Conosco                                                                                           | Colégio                                                                                  |                        |
| FALE CONOSCO                                                                                           | Foculdade 10 11 12 13 14 15 16                                                           | ASS                    |
|                                                                                                    | Pós-Graduação 17 18 19 20 21 22 23                                                       |                        |
|                                                                                                    | CEFE - Esportes 31                                                                       |                        |
| OUTROS SERVIÇOS                                                                                        | Biblioteca                                                                               |                        |
| + ÁLBUM DE FOTOS                                                                                       |                                                                                          |                        |
| + AVALIAÇÃO INSTITUCIONAL                                                                              |                                                                                          |                        |
| CONSULTORIA JÚNIOR     GOVERNA JÚNIOR     GOVERNA JÚNIOR                                               | And And And And And And And And And And                                                  |                        |
| + INTERCAMEIO<br>INTO ANFT                                                                             |                                                                                          |                        |
|                                                                                                    |                                                                                          |                        |
|                                                                                                    |                                                                                          |                        |
| No monulatoral oppusationalises                                                                        | una "Áraa da 🗤                                                                           | u ório"                |
| <ul> <li>INO menu lateral esquerdo clical</li> </ul>                                                   | na Areadous                                                                              | Suario                 |
|                                                                                                    |                                                                                          |                        |
|                                                                                                    |                                                                                          |                        |
|                                                                                                    |                                                                                          |                        |
|                                                                                                    |                                                                                          |                        |
|                                                                                                    |                                                                                          |                        |
|                                                                                                    |                                                                                          |                        |

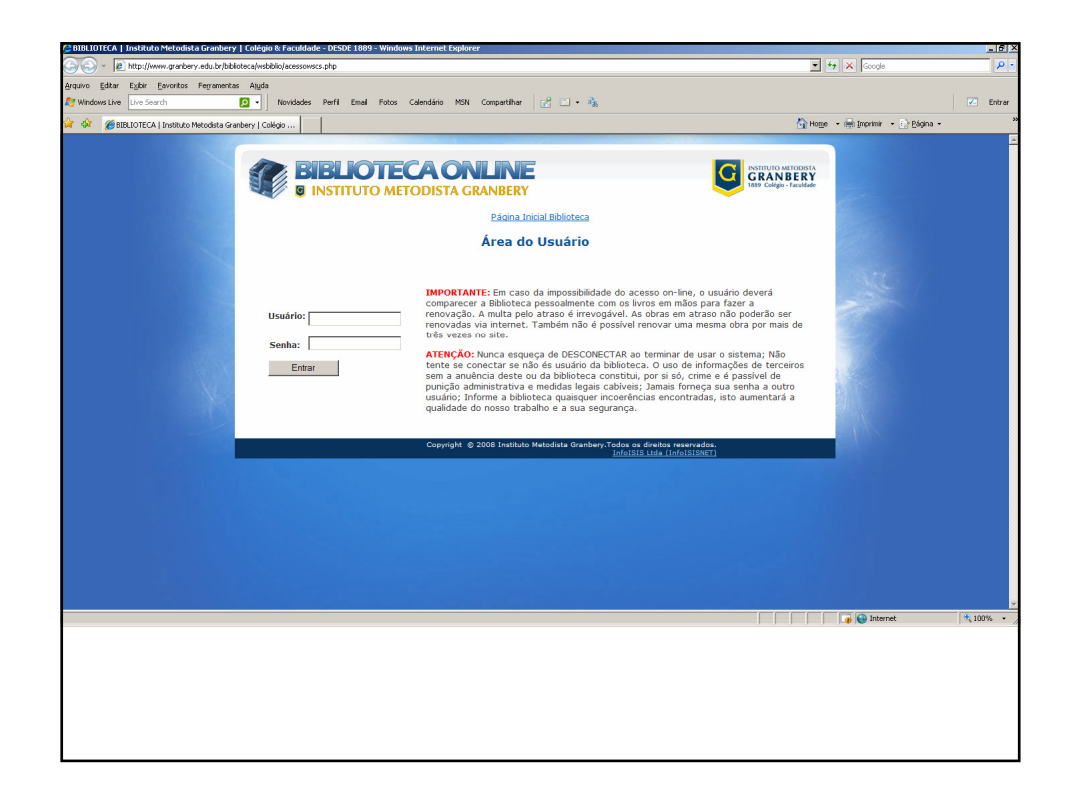

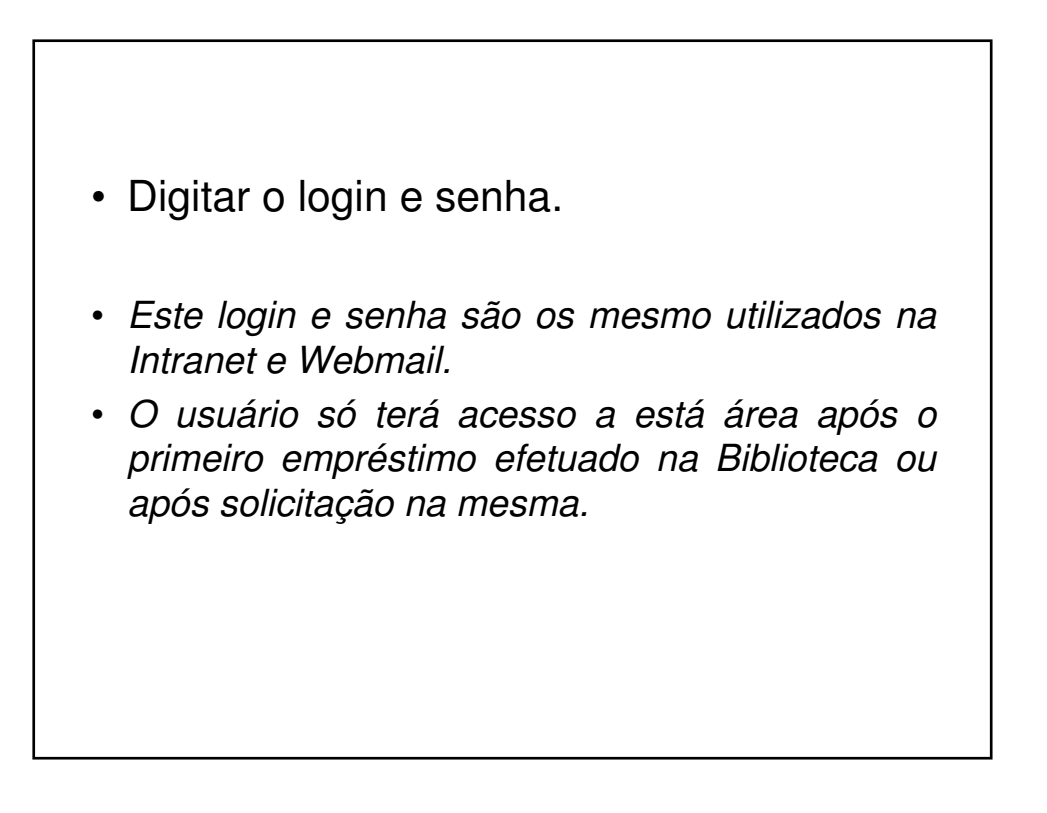

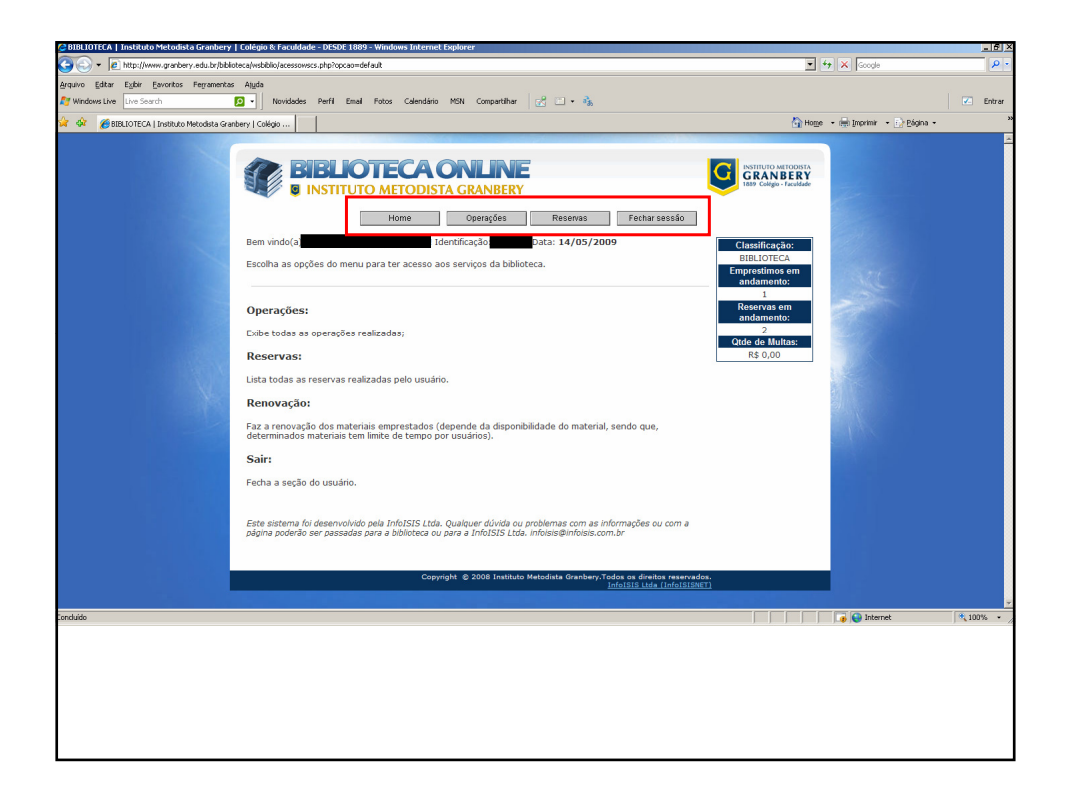

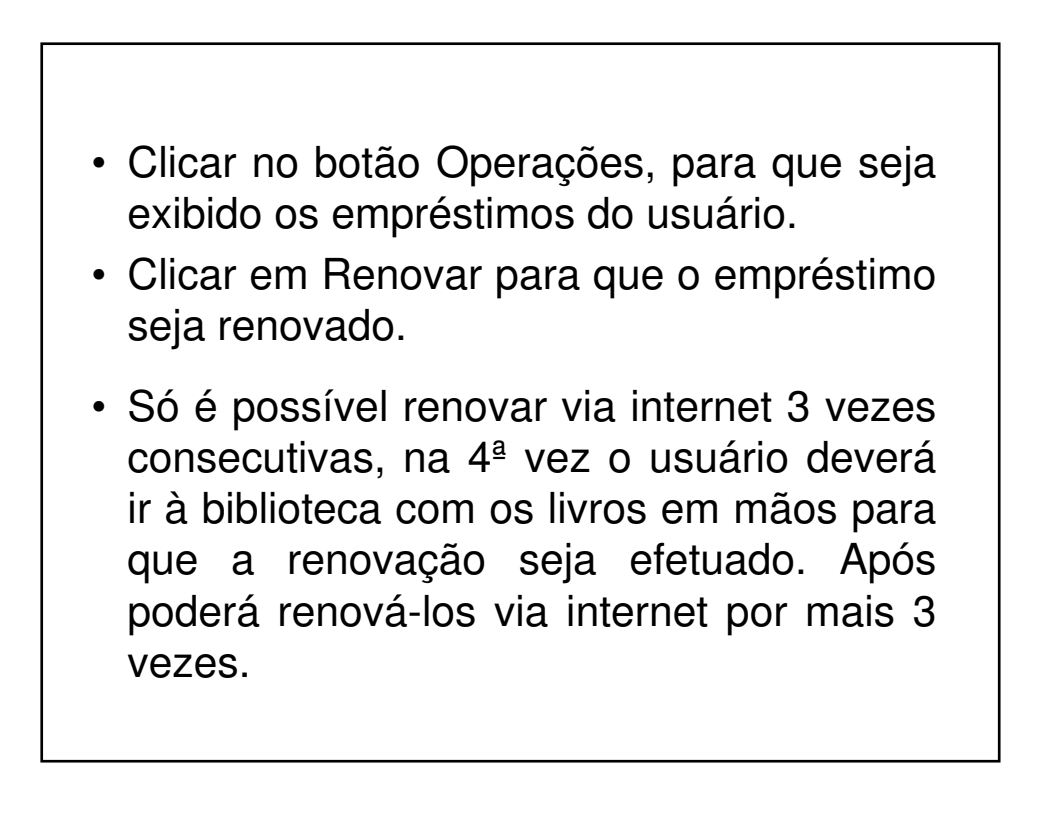

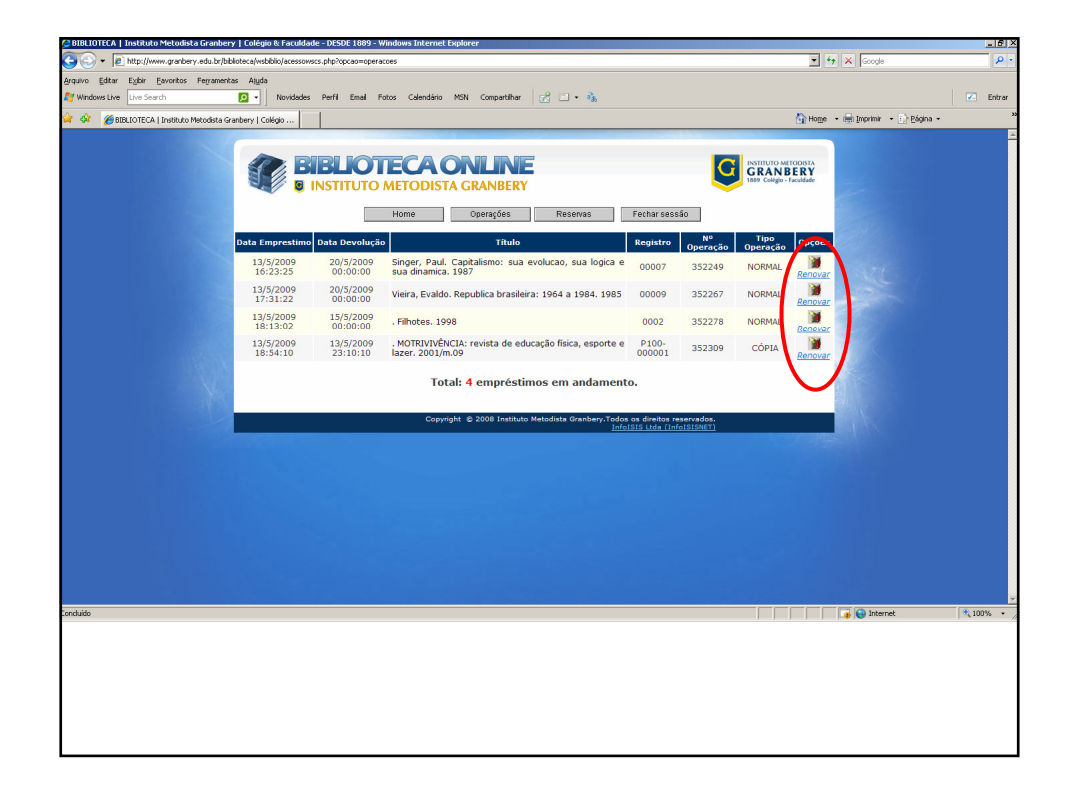

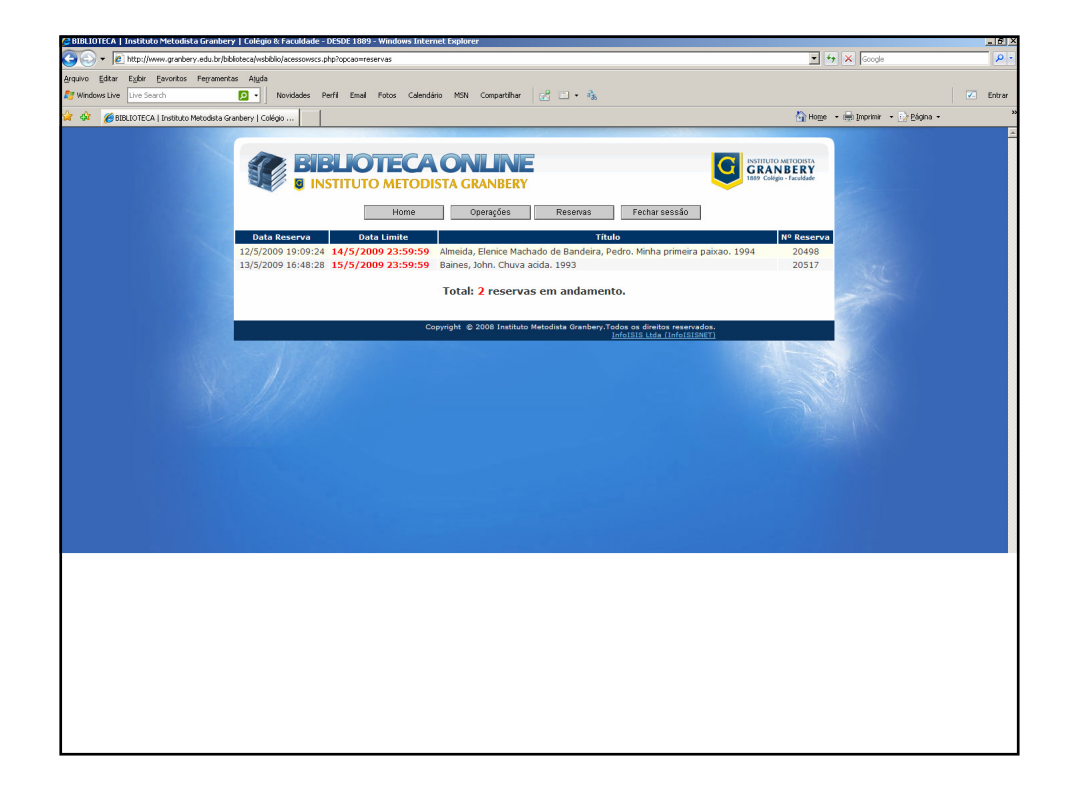

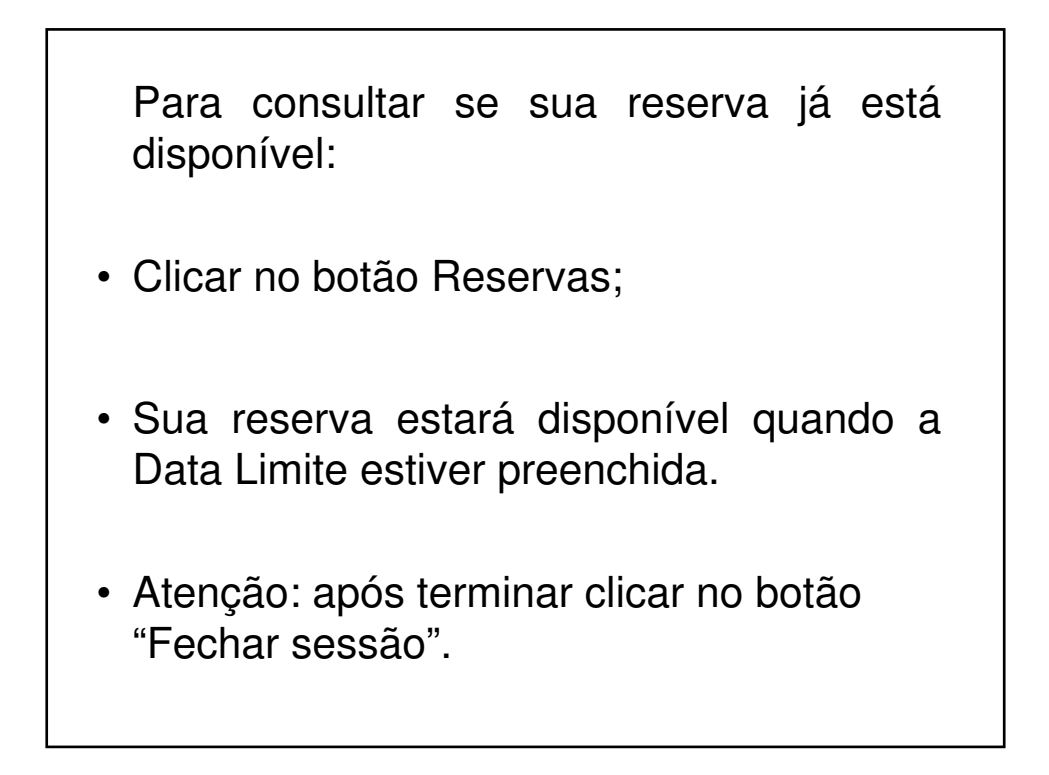

| 🚱 🕙 👻 📕 http://www.granbery.er                                | lu.br/granbery.php?codSegmento=6   |                                                                                                 | 🗾 🐓 🗙 Google                                 | P       |
|---------------------------------------------------------------|------------------------------------|-------------------------------------------------------------------------------------------------|----------------------------------------------|---------|
| Arquivo Editar Egbir Eavoritos Fe<br>Mindows Live Live Search | rramentas Ajuda<br>D - Novidades P | efi Emai Fotos Calendário MSN Compartilhar 📝 🗔 • 🦓                                              |                                              | 🕢 Entre |
| 🙀 🕸 😁 🔹 GRANBERY   Institu                                    | to Me 🗙 👩 INTRANET - Institut      | o Metodi                                                                                        | 🟠 Home 🔹 🌧 Imprimir 🔹 🔂 Bágina 🔹             |         |
|                                                               | ENTRAR                             | Grandery adular > Beladacea > Consulta-Acervo                                                   | BIBLIOTECA                                   |         |
|                                                               | COLÉGIO                            | Consulta-Acervo                                                                                 | CALENDARID Biblioteca                        |         |
|                                                               | FACULDADE                          | Para consultar o acervo das Bibliotecas da Faculdade e do Colégio,<br>preencha os dados abaixo: | Mai 2009<br>D S T Q Q S S                    |         |
|                                                               | POS-GRADUAÇÃO                      | Autor                                                                                           | 3 4 5 6 7 8 9<br>10 11 12 13 14 15 16        |         |
|                                                               | + BIBLIOTECA                       | Título:                                                                                         | 17 10 19 20 21 22 23<br>24 25 26 27 28 29 30 |         |
|                                                               | Página Inicial<br>Institucional    | Assunto:                                                                                        |                                              |         |
|                                                               |                                    |                                                                                                 |                                              |         |

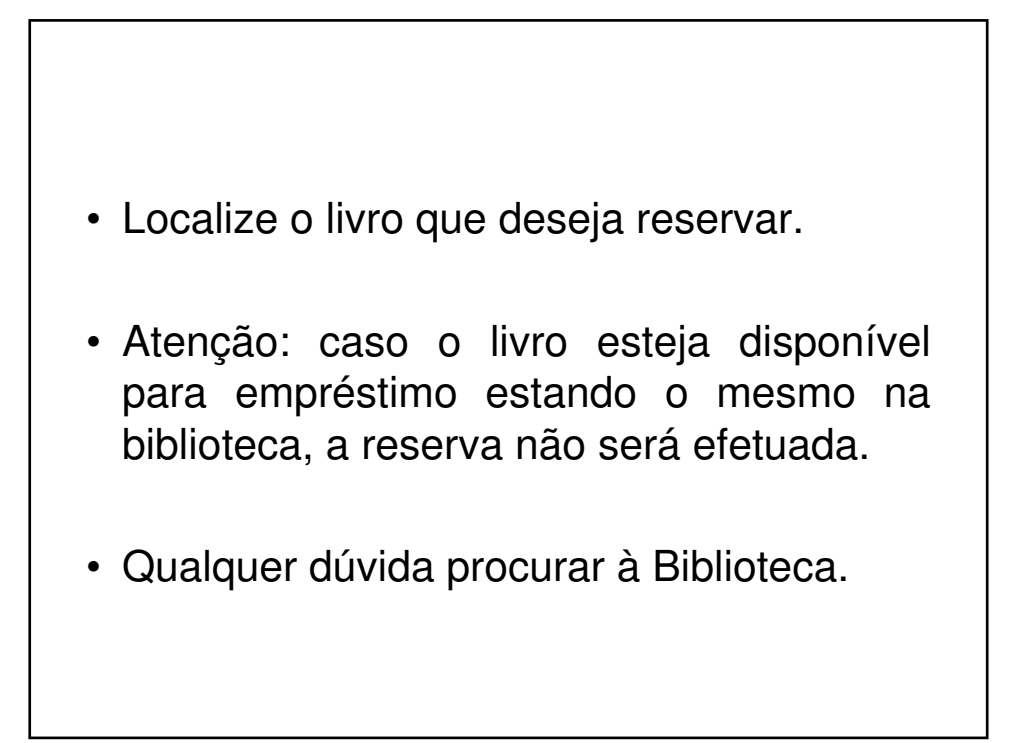

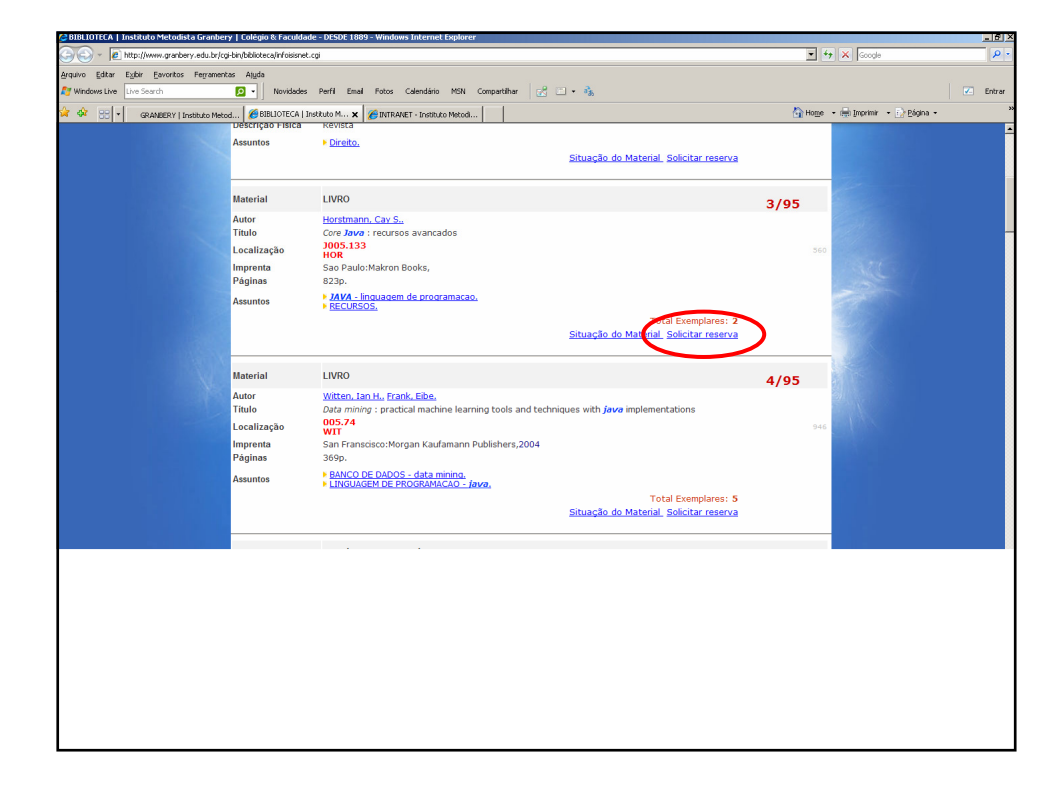

|                                                                                                    | 🔗 BIBLIOTECA   Instituto Metodista Grant | bery   Colégio & Facu      | Idade - DESDE 1889 - Windows Internet Explorer                                                    |                                      |
|----------------------------------------------------------------------------------------------------|------------------------------------------|----------------------------|---------------------------------------------------------------------------------------------------|--------------------------------------|
|                                                                                                    | 🔄 🕞 – 🙋 http://www.granbery.com.br       | r/biblioteca/wsbiblio/rese | rvarwscs.php?opcao=default&autor=Horstmann, Cay S.&&ulo=Core Java&material=MPN560&base=A&conjunto | =0 💽 🐓 🗶 Google                      |
| <form>  Index out in the line of our define the define of the end of the line out in the line of the line out in the line out in the line</form>                                                                                                    | Arquivo Editar Exibir Eavoritos Ferraro  | ientas Ajuda               |                                                                                                   |                                      |
|                                                                                                    | Mindows Live Live Search                 | 🔎 - Novida                 | odes Perfil Email Fotos Calendário MSN Compartilhar 🔣 🗀 🔹 🗞                                       | × E                                  |
| <image/>                                                                                                    | 🔆 🔅 😁 🔹 GRAMBERY L Tostiluito M          |                            | A   Instituto Meto 68 BIBLIOTECA   Instituto M x                                                  | 🟠 Hoge 🔹 📾 Imprimir 🔹 🔂 Bágina -     |
| <image/>                                                                                                    | 00                                       |                            |                                                                                                   |                                      |
| <form></form>                                                                                                    |                                          |                            | RIRI KOTECA ONI INE                                                                               | INSTITUTO METODISTA                  |
| nda no no no no no no no no no no no no no                                                                                                    |                                          |                            | INSTITUTO METODISTA CRANRERY                                                                      | GRANBERY<br>1887 Colegio - Faculdade |
| Para realizar a reserva do material     Digite seu cidigo de usualio e senha e dique no botão RESERVAR.     Materia:   Materia: <td></td> <td></td> <td></td> <td></td>                                                                                                    |                                          |                            |                                                                                                   |                                      |
| Digite seu código de usuário e senta e clique no botão RESERVAR.     MN/Codigo   Base:   A.   A.tor:   Core Java   Outrario:   Senta:                                                                                                    |                                          |                            | Para realizar a reserva do material                                                               |                                      |
| ngate seu côdigo de unuărio e senh a e dique no botilo RESERVAR.                                                                                                    |                                          |                            |                                                                                                   |                                      |
| matariai: MARS60<br>Base: A<br>Autor: Horstmann, Cay S.<br>Tudu: Core Java<br>Usuario: J<br>Usuario: Senha:<br>Reserve<br>Infoisis: Wesserve<br>Infoisis: Wesserve<br>Developed by Infoisis: Wesserve<br>Divisis: Vesserve<br>Divisis: Vesserve<br>Div                                                                                                    |                                          | MEN/Codigo                 | Digite seu código de usuário e senha e clique no botão RESERVA                                    | R.                                   |
| ndać                                                                                                    |                                          | Material:                  | MFN560                                                                                            |                                      |
| Auto::::::::::::::::::::::::::::::::::::                                                                                                    |                                          | Base:                      | A                                                                                                 |                                      |
| nduite Ure Java<br>Groupinte Gorgante Generatione<br>Senha:<br>Reserve<br>Reserve |                                          | Autor:                     | Horstmann, Cay S.                                                                                 | > 20-                                |
| rdádo en la construcción de director reservador.                                                                                                    |                                          | Titulo:                    | Core Java                                                                                         |                                      |
| serhia:                                                                                                    |                                          | Lieuario:                  |                                                                                                   |                                      |
| senha:                                                                                                    |                                          | Cadano.                    |                                                                                                   |                                      |
| Peservar<br>Fechar Landa<br>Powerd by<br>InfoSS v VIBBOWC Edu<br>Corynyll © 2008 Institute Metodate Grankey, Tudas es direktes reservados.                                                                                                    |                                          | Senha:                     |                                                                                                   |                                      |
| Ecchar Landa<br>Powerd By<br>Michiel Strategy<br>Developed by (red)SIS Ltda<br>Copyright © 2008 Instituto Metodets Granbery, Todes or director reservados.                                                                                                    |                                          |                            | Reservar                                                                                          |                                      |
| Provenciji (v)<br>Provenciji (v)<br>Drokljiši - Welscevice<br>Developed by (redstitute Metodate Granheny, Toda at draita reservedos.<br>Copyrejit (* 2008 frestitute Metodate Granheny, Toda at draita reservedos.                                                                                                    |                                          | 80                         | Texture in the                                                                                    |                                      |
| Powerd by<br>NACE DE VIDUE DE 2008 Institute Metodute Grenhery.Todes os direktes reservados.<br>Copyright © 2008 Institute Metodute Grenhery.Todes os direktes reservados.                                                                                                    |                                          |                            | <u>Hechar Lanela</u>                                                                              |                                      |
| andado                                                                                                    |                                          |                            | 2                                                                                                 |                                      |
| InfolSIS - WEDSERVICE<br>Developed by <u>infolSIS tuta</u><br>Copyrght @ 2008 Institute Metodate Granteey, Toda es direita reservados.                                                                                                    |                                          |                            | INFOISIS.CLET                                                                                     |                                      |
| Copyright © 2008 Instituto Metodeta Granbery. Todos os direitos reservados.                                                                                                    |                                          |                            | InfoISIS - WEBSERVICE                                                                             |                                      |
| andalóo                                                                                                    |                                          |                            | Copyright @ 2008 Instituto Metodista Granbery.Todos os direito                                    | as reservados.                       |
| andaldo:                                                                                                    |                                          |                            |                                                                                                   |                                      |
| anduldo () () () () () () () () () () () () ()                                                                                                    |                                          |                            |                                                                                                   |                                      |
| anduldo 🔰 🚺 🚱 Internet. 👎 1,107%.                                                                                                    |                                          |                            |                                                                                                   |                                      |
| andaldo 🔰 👔 🚱 Steamet 👎 1,00%.                                                                                                    |                                          |                            |                                                                                                   |                                      |
| anduido 🖉 🔓 Internet 👎 (100%                                                                                                    |                                          |                            |                                                                                                   |                                      |
| onduido 🛛 🗍 🚱 🕞 Internet 🔍 100%                                                                                                    |                                          |                            |                                                                                                   |                                      |
|                                                                                                    | Ionduído                                 |                            |                                                                                                   | 🔗 😱 😜 Internet 🔍 100%                |
|                                                                                                    | Concluido                                |                            |                                                                                                   | 🛛 🖉 🕞 🖓 🖓 Internet 🕅 🔩 100°          |
|                                                                                                    |                                          |                            |                                                                                                   |                                      |
|                                                                                                    |                                          |                            |                                                                                                   |                                      |
|                                                                                                    |                                          |                            |                                                                                                   |                                      |
|                                                                                                    |                                          |                            |                                                                                                   |                                      |
|                                                                                                    |                                          |                            |                                                                                                   |                                      |
|                                                                                                    |                                          |                            |                                                                                                   |                                      |
|                                                                                                    |                                          |                            |                                                                                                   |                                      |